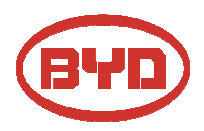

**BYD Battery-Box LV** 

**QUICK REFERENCE GUIDE** Valid for Battery-Box L 3.5/7.0/10.5/14.0

### **Target Group**

#### V 5

#### Skilled personnel only

This manual and the tasks and procedures described herein are intended for use by skilled workers only.

- A skilled worker is defined as a trained and qualified electrician or installer who has all of the following skills and expenence:
- Knowledge of the functional principles and operation of on-grid systems.
- Knowledge of the dangers and risks associated with installing and using electrical devices and acceptable mitigation methods.
  Knowledge of the installation of electrical devices.
- Knowledge of adherence to this manual and all safety precautions and best oractices.

### Installation environment requirements

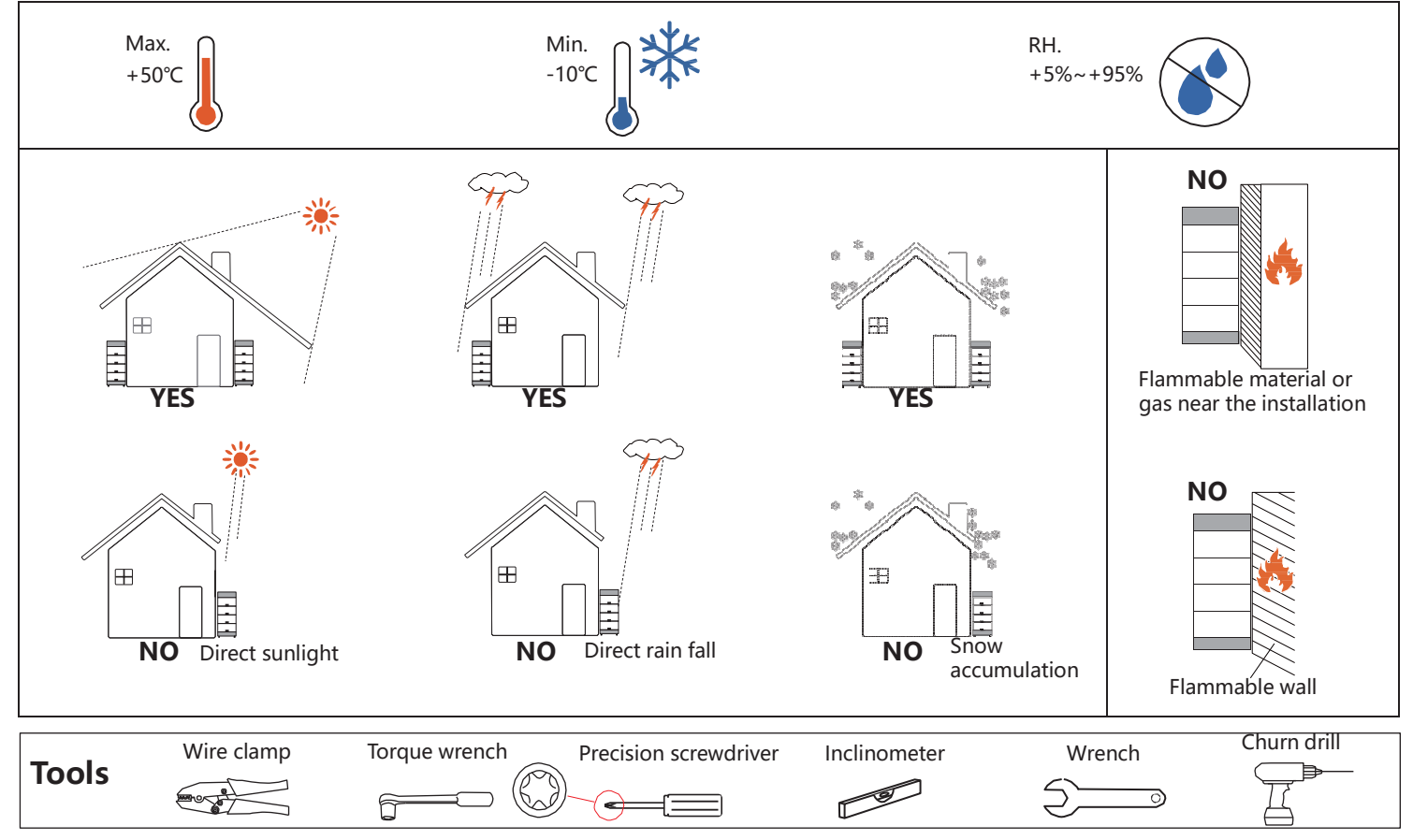

**Packing list** 

|         |        | Packing of BCU+BASE |                       |               | Packing of B-Plus L 3.5 |
|---------|--------|---------------------|-----------------------|---------------|-------------------------|
| ① 4× M6 | @ 1×M8 | 3 1×M10             | ④ 3×Expansion bolt M6 | ⑤ WIFI module | ©2×M6                   |
|         |        |                     |                       |               |                         |

## **Overall structure**

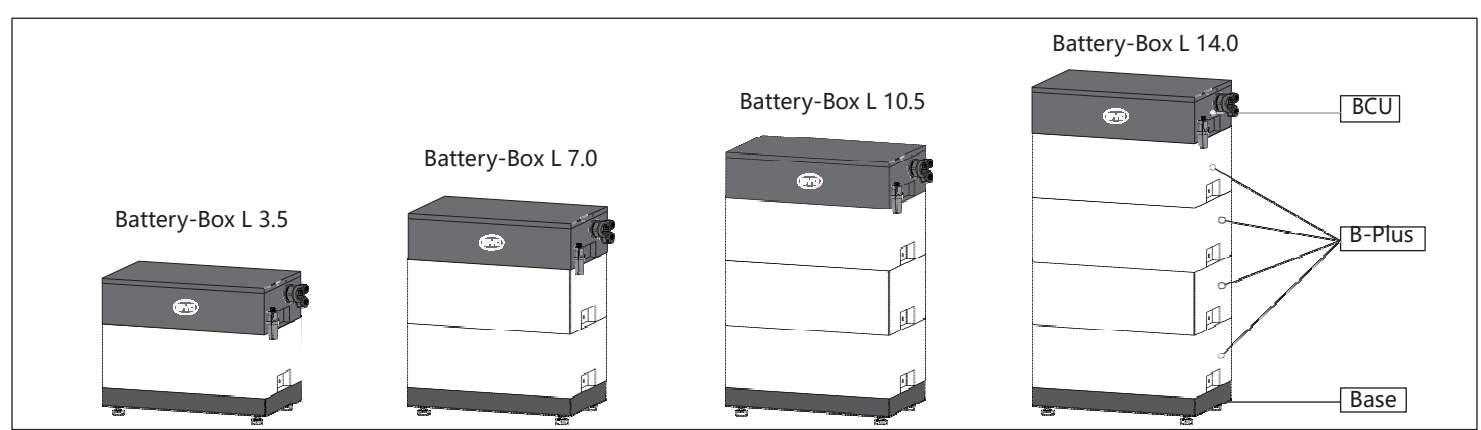

# **Installation steps**

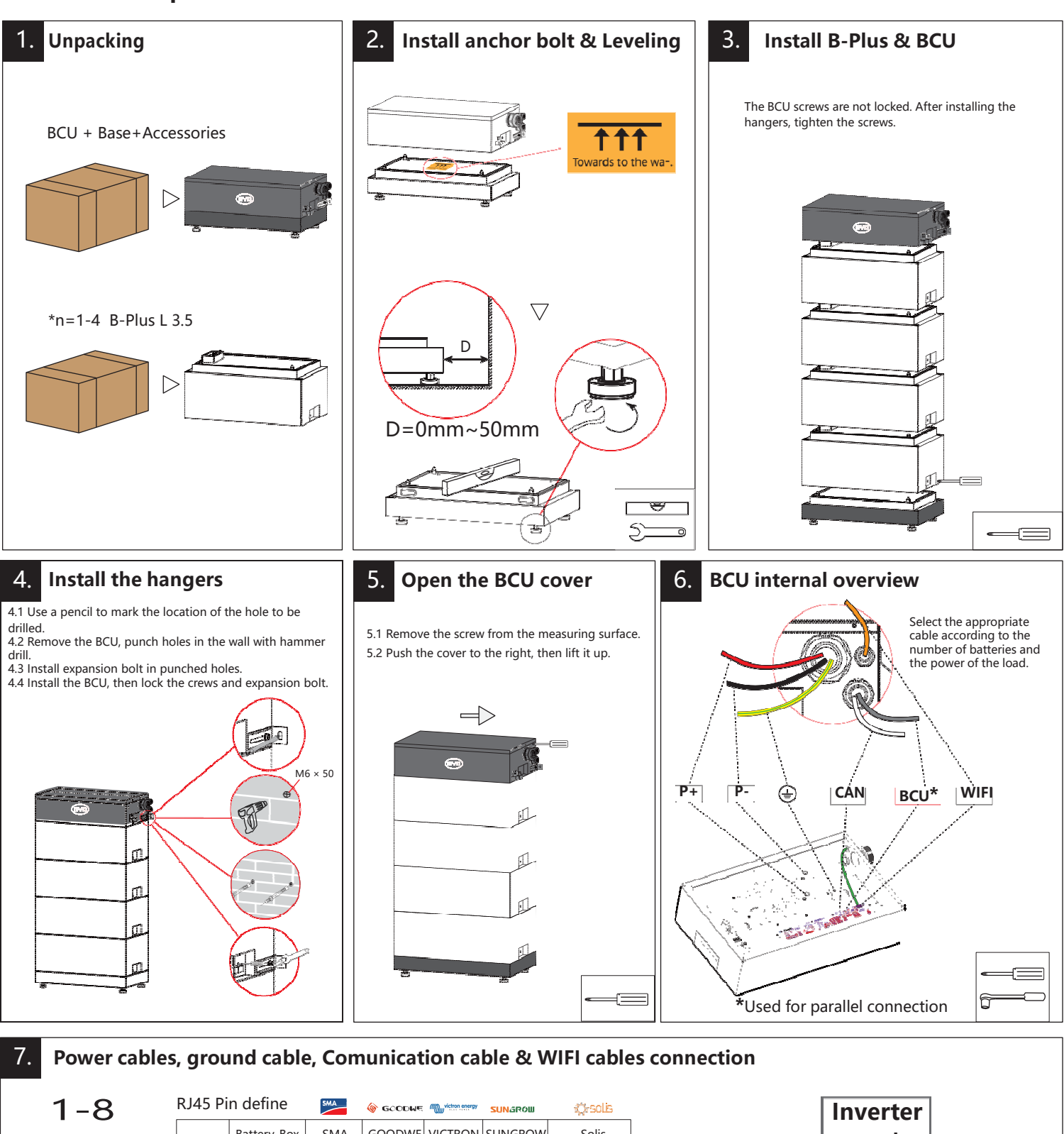

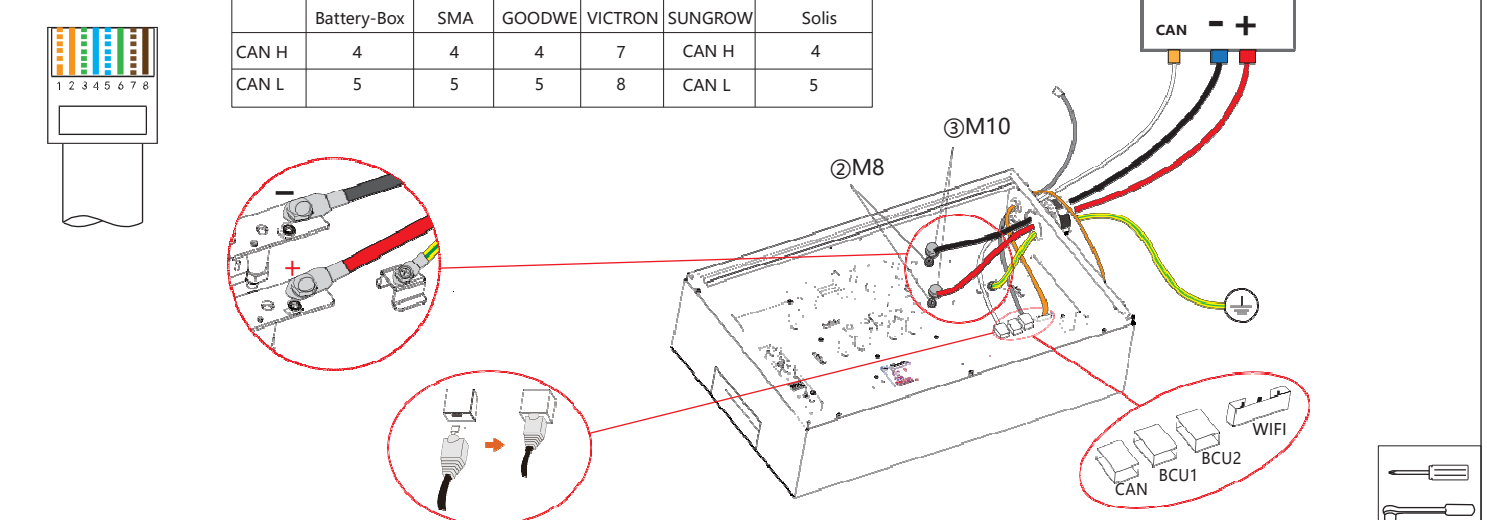

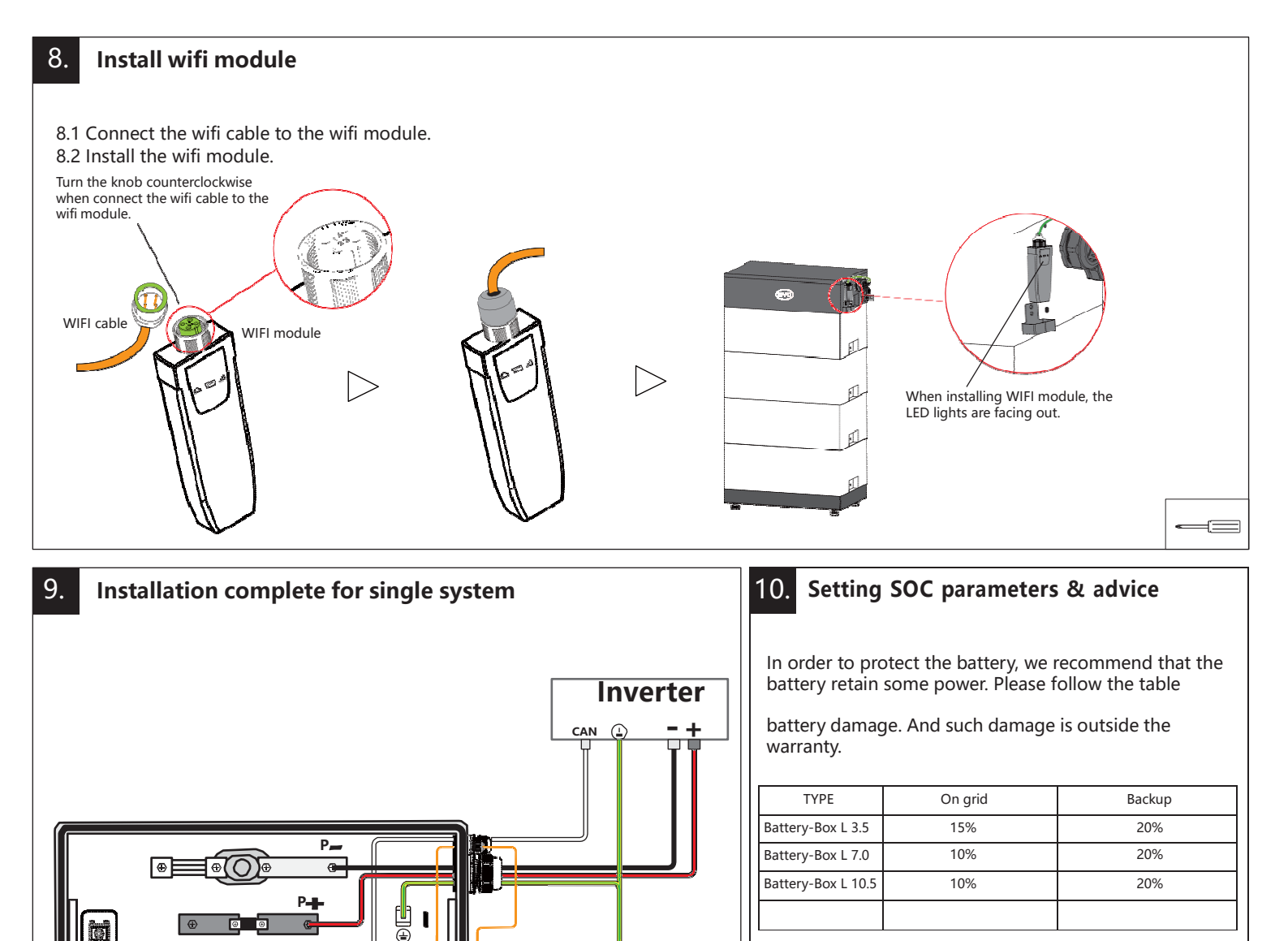

Please refer to the installation manual of this product and setting.

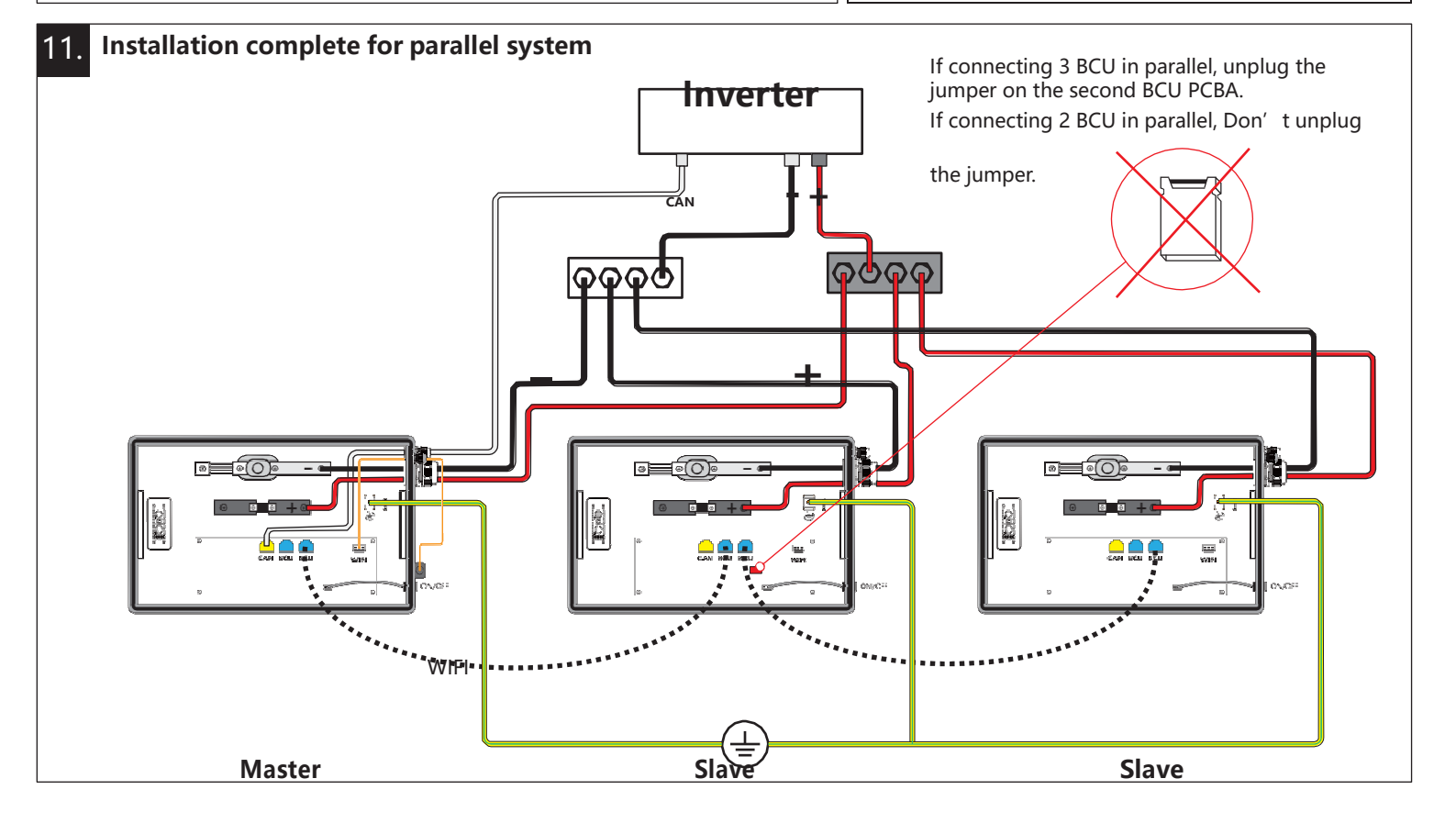

Grounding conductor

WIF

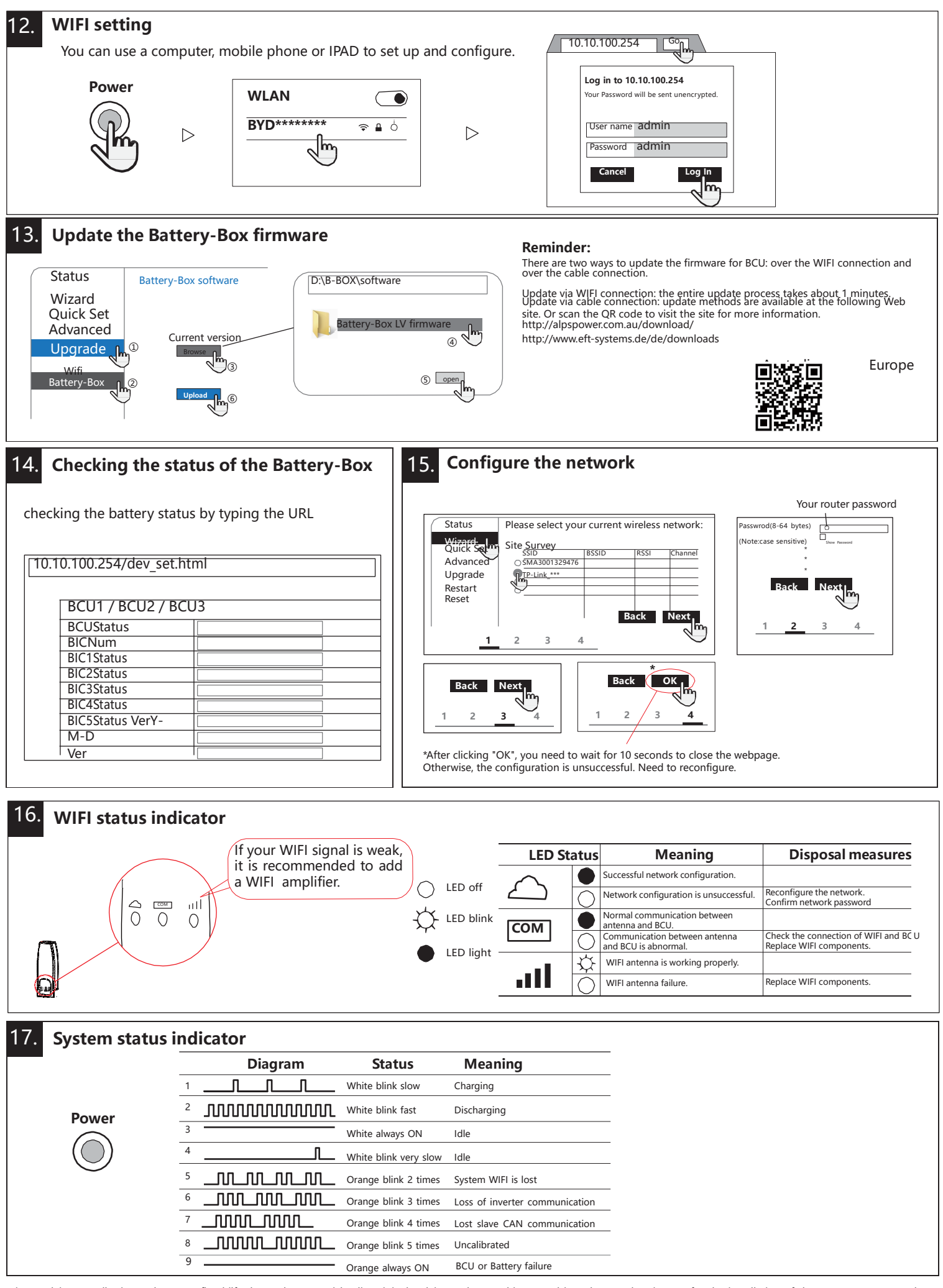

Diese Anleitung stellt eine verkürzte Aufbauhilfe dar, und ersetzt nicht die original Anleitung der Battery-Box, erhältlich auf www.eft-systems.de oder www.byd.com. Installation darf nur von Fachleuten durchgeführt werden. Achtung Hochvoltspeicher! Bei unsachgemäßer Handhabung kann Gefahr für Leib und Leben entstehen. Für weitere Informationen oder Kontakt: www.eft-systems.de This manual is a shortened assistance for the installation of the Battery-Box Low Voltage and does not replace the original manual, which can be found on www.eft-systems.de / Australia : http://alpspower.com.au. The installation must be carried out by a qualied expert.